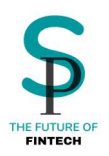

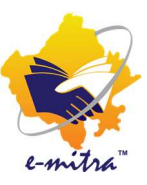

# SecurePe PAN Card Scanned Based (E-Sign) Guideline (Complete) ईमित्र पोर्टल से फोटो और सिग्नेचर वाला पेन कार्ड केसे बनाये

SecurePe द्वारा ईमित्र कीओस्क धारको के लिए प्रचारित एवं प्रसारित

किसी भी समस्या के समाधान के लिए संपर्क करें श्री. शाहिद

संपर्क सूत्र - +91 9799333934, +91 8952996656, +91 9799575786

ईमेल आईडी - <u>support@securepe.in</u>

ऑफिस : 38-46, प्रीशिअस मॉल, एम् डी रोड, आदर्श नगर, जयपुर, राजस्थान -302004

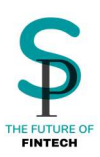

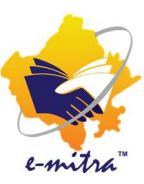

### प्रिय कीओस्क धारक,

अब आप बना सकते हैं मनपसंद फोटो और सिग्नेचर वाला पेन कार्ड एक्सक्लूसिव सिर्फ सिक्योर पे सर्विस के साथ ! और भी लाभ एक साथ ! पूरी जानकारी पढने के बाद ही अप्लाई करें ! SecurePe सर्विस से फोटो और सिग्नेचर वाला पेन कार्ड बनाते वक़्त ध्यान देने हेतु अति महत्वपूर्ण दिशा निर्देश!!

- यह 2 घंटे में पेन कार्ड पाने की सर्विस नहीं है ! इस सर्विस के माध्यम से ईमेल पर ई पेन कार्ड 3 दिवस में पहुचेगा ! कृपया ग्राहक को इसकी जानकारी पहलें दें दें !
- इस सर्विस के माध्यम से फोटो और सिग्नेचर अपलोड करके मनपसंद फोटो और सिग्नेचर वाला पेन कार्ड अप्लाई कर सकते हैं !
- इस सर्विस के माध्यम से आधार के अलावा एड्रेस भर के ग्राहक के उस पते पर पेन कार्ड मंगवाया जा सकता है !
- 4. आवेदन को पहचान के प्रमाण (पीओआई)/पते (पीओए)/जन्म तिथि (पीओडीबी) के सत्यापन के आधार पर संसाधित किया जाएगा। आवेदन विवरण (नाम, पता और जन्म तिथि) प्रदान किए गए दस्तावेज़ के साथ मेल खाना चाहिए।
- 5. आवेदक को ईमेल के माध्यम से विसंगति सूचना (यदि कोई हो) मिल जाएगी। तदनुसार, आवेदक को दस्तावेज tininfo@proteantech.in पर भेजना होगा
- पुरानी सभी जानकारी जेसे की 18 वर्ष से ऊपर के पेन बनना, पॉपअप ब्लॉकर इनेबल रखना इत्यादि पहले की तरह रहेंगी !
- 7. किसी भी अपूर्ण ट्रांसेक्शन के लिए टोकन कैंसिल होने का समय 2-3 घंटे रहेगा !

निश्चित होकर सिर्फ सिक्योर पे सर्विस द्वारा पेन के लिए अप्लाई करें ! और किसी भी समस्या के समाधान के लिए 24 घंटे हमारी हेल्पलाइन पर संपर्क करें !

+91 9799333934, +91 8952996656, +91 9799575786 एवं Support@securepe.in

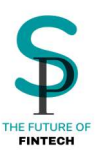

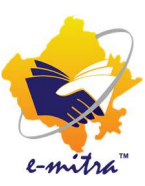

### 1. सर्वप्रथम एस एस ओ लॉग इन करें !

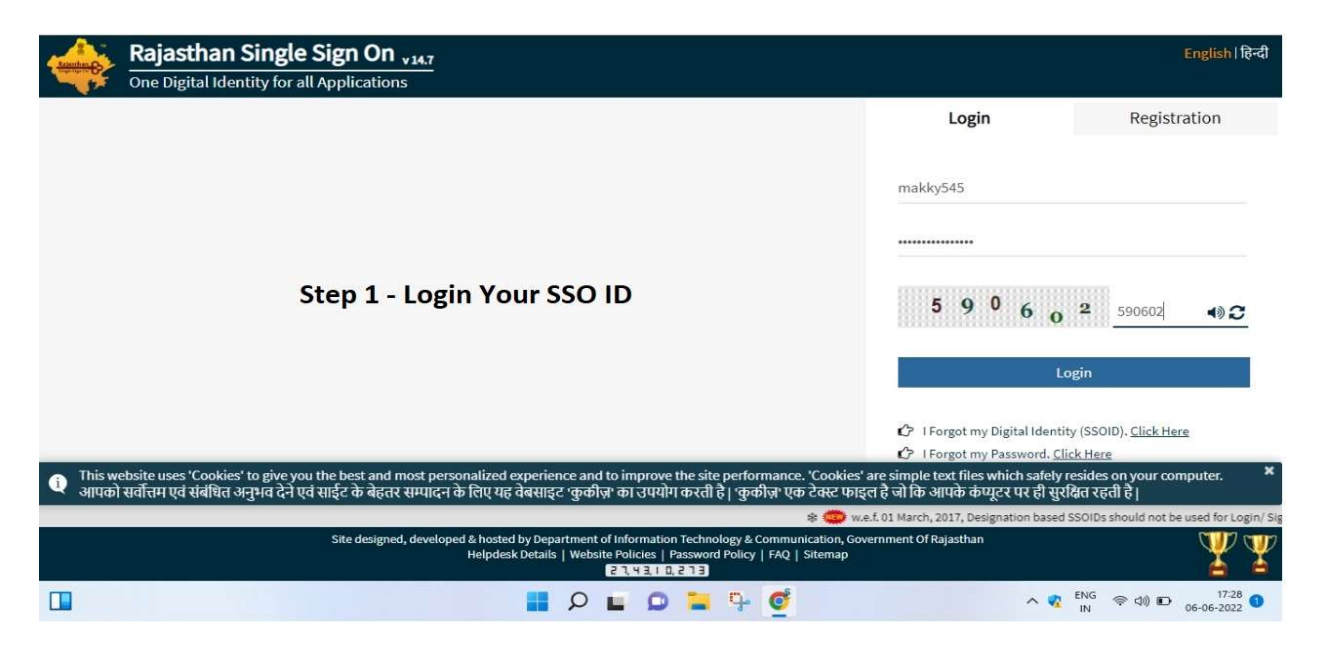

## 2. यूटिलिटी में टाइप करें " SecurePe Pan Card Issuance "

| 🝨 Avail Service                                               | X 0 (3) WhatsApp X +                                                                   | ~ - Ø ×                                                    |
|---------------------------------------------------------------|----------------------------------------------------------------------------------------|------------------------------------------------------------|
| ← → C ▲ Not se                                                | cure emitrauat.rajasthan.gov.in/emitraAppsUat/availService?[8@28da7d91#                | @ ☆ <b>* □</b> § :                                         |
| Governme<br>The Department of Information                     | ent of Rajasthan<br>tion Technology & Communication<br>tion Technology & Communication | e-mitra<br>Effective Governance<br>Better Citizen Services |
|                                                               | 🔜 १६ अक्टूबर २०१९ को प्रातः १८ बजे से ११ बजे तक अनुप्रतस्य रहेंगी। 🔹 🔹 🖈 📲             |                                                            |
| <ul> <li>Be Home</li> <li>Dashboard</li> <li>Inbox</li> </ul> | SERVICES Avail Service                                                                 |                                                            |
| C Financial                                                   | C Avail Service                                                                        | <                                                          |
| <ul> <li>Services</li> <li>Report</li> </ul>                  | < secureped Q<br>< SecurePe PAN Card Issuance(सिक्योरपे पेन कार्ड जारी करना)           | Advance Search                                             |
| 📕 Tool Management                                             |                                                                                        |                                                            |
| ▲ Travel                                                      | Step 2 - Search SECUREPE PAN CARD ISSUANCE in Utility<br>Search option                 |                                                            |
|                                                               | s 🗠 💆 🖓 🖬 🔍 📲 🔍                                                                        | ENG < 🕬 🖸 17:29 🕚<br>IN 06-06-2022 🕚                       |

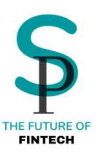

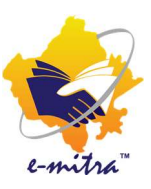

**a** (

## 3. KYC टाइप में सेलेक्ट करें ई - साइन मोड (Esign Mode)!

| Pan | Card | Registration |
|-----|------|--------------|

| Pan Card Registration               |             | 0                      |
|-------------------------------------|-------------|------------------------|
| ill Home > Avail Service > Pan Card |             |                        |
| o Pan Card                          |             | Vea/Download guideline |
| Pan Register Pan Status             |             |                        |
| KYC Type *                          |             |                        |
| Esign Mode 🗸                        |             |                        |
| Category *                          | Title *     |                        |
| Indiviual V                         | Shri 🗸      |                        |
| First Name                          | Middle Name | Last Name / Sumame *   |
| MOHAMMAD                            | AAMIR       | KHATRI                 |
| Date of Birth *                     | Mobile *    |                        |
| 29/06/1992                          | 9799575786  |                        |
|                                     |             |                        |
|                                     |             | ✓ Submit               |

4. अब आप NSDL के ई साइन पेज पर री-डायरेक्ट हो जायेंगे यहाँ आपको आधार की संख्या और आधार पर दिया हुआ नाम दर्ज करके सबमिट करना है !

| NEW BAN - INDIAN OTIZEN (BORM 454)       |                      | × 2542 2313 | 2145 |
|------------------------------------------|----------------------|-------------|------|
|                                          |                      | 0000        | 2149 |
| Name as per Aadhaar*                     |                      |             |      |
| MORAMINAD AAMIR KHAIRI                   |                      |             |      |
|                                          |                      |             |      |
| Diance onter below details as per Andha  | or to music election |             |      |
| Prease enter below details as per Madria | to avoid rejection.  |             |      |
| Title"                                   |                      |             |      |
| SHRI 🗸                                   |                      |             |      |
| Last Name / Surname *                    | First Name           | Middle Name |      |
| KHATRI                                   | MOHAMMAD             | AAMIR       |      |
| Date of Birth*                           | Gender*              |             |      |
| 29/06/1992                               | MALE                 | ~           |      |
|                                          |                      |             |      |
|                                          |                      |             |      |

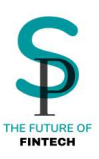

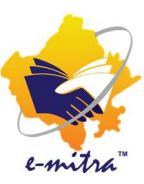

### 5. इस पेज पर आप नेक्स्ट बटन प्रेस करेंगे

|                                       | ipe: New PAN - Indian Citis<br>VIDUAL | ten (Form 49A) |                |         | Save Draft       |
|---------------------------------------|---------------------------------------|----------------|----------------|---------|------------------|
|                                       | Applicant Details                     | Parent Details | Other Details  | AO Code | Document Details |
| Applicant                             | Information                           |                |                |         |                  |
| Aadhaar*                              |                                       | Name as per A  | adhaar"        |         |                  |
| 000000021                             | 45                                    | MOHAMMA        | D AAMIR KHATRI |         |                  |
| SHRI<br>Last Name / Su                | rname "                               | First Name     |                | Middle  | Name             |
| KHATRI                                |                                       | MOHAMMA        | D              | AAM     | R                |
| Date of Birth*                        |                                       | Gender*        |                |         |                  |
|                                       |                                       | MALE           |                | ~       |                  |
| 29/06/1992                            |                                       |                |                |         |                  |
| 29/06/1992<br>Name that y             | you would like printed                | d on PAN card* |                |         |                  |
| 29/06/1992<br>Name that y<br>MOHAMMAD | you would like printed<br>AAMR KHATRI | d on PAN card* |                |         |                  |

6. इस पेज पर आप पेरेंट्स डिटेल्स भरेंगे और नेक्स्ट प्रेस करेंगे !

| ategory: IND   | /pe: New PAN - Indian Citis<br>VIDUAL | ten (Form 49A)              |                          |                    | Save             |
|----------------|---------------------------------------|-----------------------------|--------------------------|--------------------|------------------|
|                | Applicant Details                     | Parent Details              | Other Details            | AO Code            | Document Details |
| Parents D      | etails                                |                             |                          |                    |                  |
| Whether moth   | er is a single parent and yo          | ou wish to apply for PAN by | y furnishing the name of | f your mother only | 2                |
| Eathor's Na    | -                                     |                             |                          |                    |                  |
| Last Name / Su | roame                                 | First Name                  |                          | Middle N           | lame             |
| KHATRI         |                                       | SABIR                       |                          | MIDDU              | E NAME           |
| Re-Enter Fat   | ther's Name                           |                             |                          |                    |                  |
| Last Name / Su | rname                                 | First Name                  |                          | Middle N           | lame             |
| KHATRI         |                                       | SABIR                       |                          | MIDDU              | E NAME           |
| Mother's Na    | ame                                   |                             |                          |                    |                  |
| Last Name / Su | rname                                 | First Name                  |                          | Middle N           | lame             |
| LAST NAME      | / SURNAME                             | FIRST NAME                  |                          | MIDDU              | e NAME           |
| Re-Enter Me    | other's Name                          |                             |                          |                    |                  |
| Last Name / Su | rname                                 | First Name                  |                          | Middle N           | lame             |
| LAST NAME      | SURNAME                               | FIRST NAME                  |                          | MIDDU              | E NAME           |
|                |                                       |                             |                          |                    |                  |
|                |                                       | - DANI Good                 |                          |                    |                  |
|                |                                       | - DANI Good                 |                          |                    |                  |

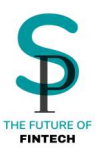

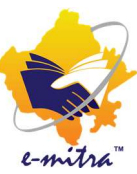

7. इस पेज पर आपको अदर डिटेल्स भरनी है ! ध्यान रहे की आधार के अलावा अगर आप कोई दूसरा रेजिडेंस एड्रेस भरते हैं तो उसके लिए आपके पास एड्रेस प्रूफ डॉक्यूमेंट होना चाहिए

| nine PAN application                                                                                                    |                     |                                               |                         |                                |                                                   |       |
|----------------------------------------------------------------------------------------------------|---------------------|-----------------------------------------------|-------------------------|--------------------------------|---------------------------------------------------|-------|
| onlication Type: New Y                                                                                                    | PAN - Indian Chine  | (Form 493)                                    |                         |                                |                                                   |       |
| stopping in Disouth                                                                                                    | PART - Ingran Croze |                                               |                         |                                | Save                                              | Draft |
| aregory. INDIVIDUAL                                                                                                    |                     |                                               |                         |                                |                                                   |       |
|                                                                                                    |                     |                                               |                         |                                |                                                   |       |
| Applic                                                                                                    | ant Details         | Parent Details                                | Other Details           | AO Code                        | Document Details                                  |       |
|                                                                                                    |                     |                                               |                         |                                |                                                   |       |
| Whether Physica                                                                                                    | I PAN Card          | is required?                                  |                         |                                |                                                   |       |
| Yes No                                                                                                    |                     |                                               |                         |                                |                                                   |       |
|                                                                                                    |                     |                                               |                         |                                |                                                   |       |
| Source of Income*                                                                                                    |                     |                                               |                         |                                |                                                   |       |
| (Please tick as applicable)                                                                                                    |                     |                                               |                         |                                |                                                   |       |
| Salary                                                                                                    |                     | Income from                                   | n Business / Profession | SELECT                         | BUSINESS/PROFESSION CODE                          | ~     |
|                                                                                                    |                     |                                               |                         |                                |                                                   |       |
| ancome from House                                                                                                    | property            | Income from                                   | n Other sources         | Capi                           | tal Gains                                         |       |
| No Income                                                                                                    | property            | Income from                                   | n Other sources         | Capi                           | tal Gains                                         |       |
| No Income                                                                                                    | property            | income from                                   | n Other sources         | Capi                           | tal Gains                                         |       |
| No Income                                                                                                    | property            | income from                                   | n Other sources         | Capi                           | tal Gains                                         |       |
| No Income                                                                                                    | & Email ID det      | tails*                                        | n Other sources         | Capi                           | tal Gains                                         |       |
| Income from House     No Income     Telephone Number     Country code (ISD code)*                                                                                            | & Email ID det      | tails*                                        | n Other sources         | Telephon                       | tal Gains<br>ie / Mobile Number*                  |       |
| Income from House     No Income     Telephone Number     Country code (ISD code)*     IND(4(91)                                                                              | & Email ID det      | tails* Area / STD Code 91                     | n Other sources         | Telephon<br>979957             | tal Gains<br>le / Mobile Number"<br>'5786         |       |
| No Income No Income Telephone Number Country code (ISD code)* INDIA(91) Email ID*                                                                                            | & Email ID det      | tails* Area / STD Code 91                     | n Other sources         | Telephon<br>979957             | tal Gains<br>e / Mobile Number"<br>5786           |       |
| Mo Income     No Income     No Income     Telephone Number     Country code (ISD code)*     INDA(91)     Email ID*     INFO@SECUREPEIN                                       | & Email ID det      | tails*<br>Area / STD Code                     | n Other sources         | Telephon<br>979957             | tal Gains<br>le / Mobile Number"<br>5786          |       |
| Country code (ISD code)* (NDIA(31) Email ID* (NFO@SECUREPEIN)                                                                                                    | & Email ID det      | Area / STD Code                               | n Other sources         | Telephon<br>979957             | tal Gains<br>e / Mobile Number"<br>15786          |       |
| Country code (ISD code)* No Income  Telephone Number Country code (ISD code)* NDIA(91) Email ID* INFO@SECUREPE.IN                                                            | & Email ID det      | Income from tails*     Area / STD Code     91 | n Other sources         | Telephon<br>979957             | tal Gains<br>e / Mobile Number"<br>15786          |       |
| Anome from House     No Income      Telephone Number Country code (ISD code)*     No 4,910  Email ID*     INFO@SECUREPE.IN  Address Of Commut                                | & Email ID det      | Area / STD Code                               | n Other sources         | Teléphon<br>979957             | tal Gains<br>e / Mobile Number"<br>5786           |       |
| Country code (ISD code)* Country code (ISD code)* (NDIA(81) Email ID* (NFO@SECUREPEIN Address Of Communication Address Of Communication                                      | & Email ID det      | alls*<br>Area / STD Code                      | n Other sources         | Telephon<br>979957             | tal Gains<br>le / Mobile Number"<br>5786          |       |
| Address Of Communication                                                                                                    | & Email ID det      | ancorre from tails* Area / STD Code 91        | ,e                      | Teléphon<br>979957             | e / Mobile Number"<br>'5786                       |       |
| Anome from House     No Income  Telephone Number Country code (ISD code)*     No IA(91)  Email ID*  Address Of Communication  Address Of Communication  SELECT               | & Email ID det      | alis* Area / STD Code                         | ,•                      | Teléphon<br>979957             | tal Gains<br>e / Mobile Number"<br>'5786          |       |
| Anonne from House     No Income      No Income      Telephone Number Country code (ISD code)*     NO4055      Email ID*      Address Of Communicatio                         | a Email ID det      | alis"<br>Area / STD Code                      | e                       | Teléphon<br>979957             | tal Gains<br>e / Mobile Number"<br>5786           |       |
| Anome from House     No Income  Telephone Number Country code (ISD code)* (ND 4.69)  Email ID* (NFO@SECUREPE.IN  Address Of Communicatio                                     | & Email ID det      | ancome from<br>tails*<br>Area / STD Code      | n Other sources         | Telephor<br>979957             | tal Gains<br>le / Mobile Number*<br>'5786         |       |
| Income Irom House<br>No Income<br>ephone Number<br>intry code (SD code)"<br>DIA(91)<br>II ID"<br>IFO@SECUREPEIN<br>dress Of Communication<br>ress Of Communication<br>SELECT | a Email ID det      | alls* Area / STD Code 91 Name of Premise      | es/Building/Village     | Telephon<br>979957<br>Road/Str | e/ Mobile Number"<br>5786<br>eet/Lane/Post Office |       |

अगर सोर्स ऑफ़ इनकम में सैलरी या बिज़नस इनकम है तो ऑफिस एड्रेस जरुर भरना पड़ेगा और नो इनकम है तो सिर्फ रेजिडेंस एड्रेस भरें !

8. इस पेज पर आप A.O. कोड भरेंगे !

| krea code"<br>RJN                   |                           | O type"                  |             |         |   |
|-------------------------------------|---------------------------|--------------------------|-------------|---------|---|
| RJN                                 |                           |                          | Range code* | AO No.* |   |
|                                     |                           | W                        | 104         | 2       |   |
| Indian Citizen<br>Rate/Union Territ | is  NRIs and Foreign tory | Citizens 💿 Defence Emplo | City        |         |   |
| RAJASTHAN                           |                           |                          | ✓ JAIPUR    |         | ~ |

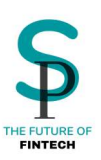

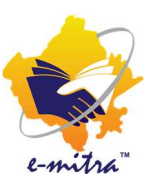

- 9. इस पेज पर आपको डाक्यूमेंट्स अपलोड करने होंगे ! महत्त्वपूर्ण बिन्दुओ को ध्यानपूर्वक पढ़ें !
  - फोटो अपलोड करने का साइज़ 3.5 X 2.5 CMS एवं 20KB एवं 200 DPI रहेगा फोटो में सिर्फ JPEG या PNG इमेज अपलोड कर सकते हैं !
  - २. सिग्नेचर अपलोड करने का साइज़ 2 X 4.5 CMS एवं 20KB एवं 200 DPI रहेगा सिग्नेचर में सिर्फ JPEG या PNG इमेज अपलोड कर सकते हैं !
  - 3. जैसा की आप जानते हैं पेन बनाने के लिए तीन तरह के डाक्यूमेंट्स जरुरी होते हैं पूफ ऑफ़ आइडेंटिटी, पूफ ऑफ़ एड्रेस एवं पूफ ऑफ़ DOB. इसमें आपको अगर अलग एड्रेस पर कार्ड मंगवाना है तो उसका एड्रेस आप रेजिडेंस में डालने के बाद POA में उसी पते का गवर्नमेंट प्रूफ लगा सकते हैं इसी प्रकार अगर आप अपनी डेट ऑफ़ बर्थ किसी और डॉक्यूमेंट के हिसाब से पेन कार्ड पर डलवाना चाहते हैं तो उस डॉक्यूमेंट को प्रूफ ऑफ़ DOB में डाल सकते हैं !
  - ४. डॉक्यूमेंट अपलोड करने की अधिकतम साइज़ 200KB रहेगी और पीडीऍफ़ फॉर्मेट रहेगा

| TAX information Network Of Income Tax Department                                                                                                    |                                                                                                    |
|----------------------------------------------------------------------------------------------------|----------------------------------------------------------------------------------------------------|
| Online PAN application<br>Application Type: New PAN - Indian Otben (form 49A)<br>Category: INDIVIDUAL                                                                                                    | Save Draft                                                                                                    |
| Applicant Details Parent Details Other Details AO                                                                                                    | Code Document Details                                                                                                    |
| Proof Of Identity Proof Of Address AADHAAR Card issued by the Unique Ide* AADHAAR Card issued by the Unique Ide*                                                                                                    | Proof Of DOB<br>AADHAAR Card issued by the Unique Ide*                                                                                     |
| Upload Photo / Signature<br>Upload Photo<br>Decore File No file chosen<br>Prote Accepted Normal, IPEC/PAIC/SR, 200 DP, Calor and<br>Decore File No file chosen<br>Decore File No file chosen<br>Decore Fi | Choose File Photo sijog<br>Signature Accepted Romat. (PESL/MES.G67.300 DPr. Color and<br>Dimension should be 206.5 ums, Max File aar 50%). |
| Upload Supporting Documents Add Document Upload Document Uploa                                                                                                    |                                                                                                    |
| Pace*<br>PLACE                                                                                                    | Date*<br>24/02/2023                                                                                                    |
|                                                                                                    | Sent                                                                                                    |

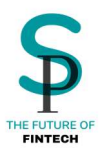

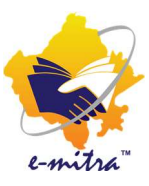

#### TAX information Network Of Income Tax Department

#### Online PAN application Application Type: New PAN - Indian Otizen (form 49A) Save Draft Category: INDIVIDUAL Applicant Details Parent Details Other Details AO Code Document Details Proof Of Identity Proof Of Address Proof Of DO8 AADHAAR Card issued by the Unique Ide...\* AADHAAR Card issued by the Unique Ide...\* AADHAAR Card issued by the Unique Ide...\* Upload Photo / Signature and Pho Choose File No file chosen Photo Accepted format (PEG/PEG/6F, 300 DP, Color and Dimension chould be 31523 cm,Max File clar 50th Choose File No file chosen Signature Accepted format: JPSG/MSGGR.200 DP, Color and Dimension should be 258.5 cms, Max File size Solo. Cear Cear Upload Supporting Documents Add Document Upload ut: POR. Max size of per page 300kb. Choose File No file chosen Place\* PLACE Date" 24/02/2023

| Online HAN appli<br>Application Ty<br>Category: IND                                                    | cation<br>yp4: New PAN - Indian Otioen<br>WDUAL                                                                                                    | (form 49A)                                                              |                               |              | Save Draft                                                                                                    |
|----------------------------------------------------------------------------------------------------|----------------------------------------------------------------------------------------------------|-------------------------------------------------------------------------|-------------------------------|--------------|----------------------------------------------------------------------------------------------------|
|                                                                                                    | Applicant Details                                                                                                    | Parent Details                                                          | Other Details                 | AO Cod       | e Document Details                                                                                                    |
| Proof Of Identi<br>AADHAAR Ca                                                                          | by<br>ind issued by the Unique Ide                                                                                                    | Proof Of Address     AADHAAR Card                                       | i<br>Issued by the Unique Ide | - Pro        | of Of DOB<br>ADHAAR Card issued by the Unique Ide *                                                                                |
| Upload Pho<br>Upload Photo                                                                             | to / Signature<br>Choose File No f<br>Deste Ausyled Name /<br>Desenie deute to 35                                                                                                    | lie chosen<br>HGLMsG.SR. 200 DH, Color and<br>K23 om, Max Hir size SDio | Contract Segnature            | i i i<br>i i | Noose File No file chosen<br>where Assigned terman. PHS/PHS/GR-200-DPL Calor and<br>ensiste shauld be 2083 cms, Max File car 5086. |
| Upload Sup<br>Ant Document<br>Document Acapter<br>Choose File ()<br>Document Acapter<br>Choose File () | Porting Documents Uproved Documents Uproved Documents Uproved Documents Comments Com | proseded Successifuily<br>na Remove                                     |                               |              |                                                                                                    |
| Place*<br>PLACE                                                                                        |                                                                                                    |                                                                         |                               | 2            | er"<br>4/02/2023                                                                                                    |
|                                                                                                    |                                                                                                    |                                                                         |                               |              | Submit                                                                                                    |

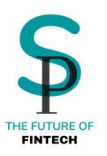

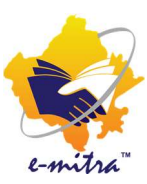

# 10.इस पेज पर आप भरी हुई जानकारी को कन्फर्म करेंगे !

| AX information Network Of In           | come Tax Department                         |                                                                                                    |  |
|----------------------------------------|---------------------------------------------|----------------------------------------------------------------------------------------------------|--|
| Confirmation                           |                                             |                                                                                                    |  |
| -SIGN PAN NEW                          |                                             |                                                                                                    |  |
| hease Verify The Completed Application | Form & Confirm                              |                                                                                                    |  |
|                                        |                                             |                                                                                                    |  |
| Applicant Information                  |                                             |                                                                                                    |  |
| Andhan                                 | Name as per Aachaar*                        |                                                                                                    |  |
| 300000002145                           | MOHAMMAD AAMER KHATS                        | 5                                                                                                    |  |
|                                        |                                             |                                                                                                    |  |
| Applicant Datails                      |                                             |                                                                                                    |  |
| Applicant Details                      |                                             |                                                                                                    |  |
| 5-8                                    |                                             |                                                                                                    |  |
| Last Name (Company)                    | First Manual                                | A Freder Marrie                                                                                                    |  |
| KHATRI                                 | MOHANIMAD                                   | Anne                                                                                                    |  |
|                                        |                                             |                                                                                                    |  |
| Date of Birth*                         | Gender                                      |                                                                                                    |  |
| 23/06/1992                             | MALE                                        | <ul> <li>The second second</li></ul> |  |
| Name that you would like prin          | nted on PAN card*                           |                                                                                                    |  |
| MOHAMMAD AAMIR KHATRI                  |                                             |                                                                                                    |  |
| Have you ever been known by            | any other name?                             |                                                                                                    |  |
| Ves No                                 |                                             |                                                                                                    |  |
|                                        |                                             |                                                                                                    |  |
| Parante Dataile                        |                                             |                                                                                                    |  |
| Whether mother is a single parent an   | d you wish to apply for PAN by furnishing t | he name of your mother only ?                                                                                                    |  |
| 🐵 Yes 😑 No                             |                                             |                                                                                                    |  |
| Father's Name                          |                                             |                                                                                                    |  |
| Last Name / Sumame                     | First Name                                  | Middle Name                                                                                                    |  |
| KO-GATRJ                               | SABIR                                       | MIDDLE NAME                                                                                                    |  |
| Mother's Name                          |                                             |                                                                                                    |  |
| Last Name / Sumame                     | First Name                                  | Middle Name                                                                                                    |  |
|                                        |                                             |                                                                                                    |  |

11.इस पेज पर आप KYC मोड सेलेक्ट करेंगे और KYC करेंगे ! ध्यान रहे ये KYC सिर्फ डॉक्यूमेंट को डिजिटली साइन करने के लिए है ! इस प्रकिया में ई साइन KYC नहीं होती है सिर्फ एक बार ही KYC होगी !

| Teaserstine ID                                                                                                    | Pres person                                                                                                    |
|----------------------------------------------------------------------------------------------------|----------------------------------------------------------------------------------------------------|
| Transaction ID                                                                                                    | UKC:eSign:2899-20230224185536157                                                                                                    |
| Date & Time                                                                                                    | 2023-02-24718/55:41                                                                                                    |
| I hereby authorize Protean eGov T                                                                                                    | fechnologies Limited (Protean) to -                                                                                                    |
| <ol> <li>Use my Aadhaar / Virtual ID det<br/>authenticate my identity through the<br/>provisions of the Aadhaar (Targeted I<br/>regulations notified thereunder and fo</li> </ol> | tails (as applicable) for the purpose of e-Signing the PAN application for/with PAN Service an<br>Aadhaar Authentication system (Aadhaar based e-KrC services of UEDAL) in accordance with th<br>Delivery of Financial and other Subsidies, Benefits and Services) Act, 2016 and the allied rules an<br>or no other purpose. |
| <ol> <li>Authenticate my Aadhaar / Virtual<br/>system for obtaining my e-KVC throu<br/>Gender, Date of Birth and Address) fo</li> </ol>                                           | I ID through OTP or Biometric for authenticating my identity through the Aadhaar Authenticatic<br>ugh Aadhaar based e-KYC services of UIDAI and use my Photo and Demographic details (Nami<br>is the purpose of e-Signing the PAN application for/with PAN Service.                                                          |
| <ol> <li>I understand that Security and con<br/>ensured by Protean and the data will</li> </ol>                                                                                   | nfidentiality of personal identity data provided, for the purpose of Aadhaar based authentication<br>be stored by Protean till such time as mentioned in guidelines from UDA3 from time to time.                                                                                                    |
|                                                                                                    |                                                                                                    |
|                                                                                                    |                                                                                                    |

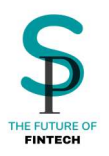

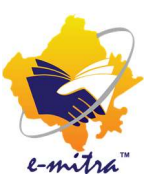

इस प्रकार आप सफलतापूर्वक पेन अप्लाई कर चुके हैं ! किसी भी प्रकार की समस्या आने पर आप सिक्योर पे की टीम को संपर्क कर सकते हैं ! हमारे हेल्पलाइन चोबीस घंटे उपलब्ध है एवं हमारा ऑफिस जयपुर में स्थित है !

# संपर्क सूत्र - +91 9799333934, +91 8952996656, +91 9799575786

ईमेल आईडी - <u>support@securepe.in</u> ऑफिस : 38-46, प्रीशिअस मॉल, एम् डी रोड, आदर्श नगर, जयपुर, राजस्थान - 302004